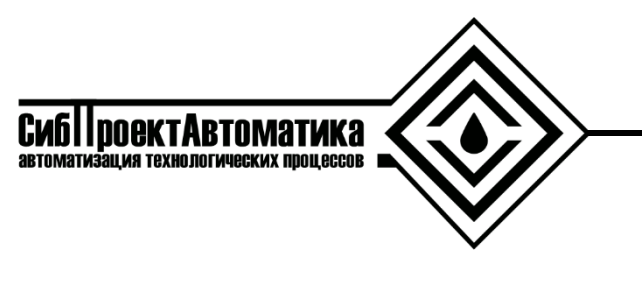

ИНН/КПП 7203307223/720301001

625000 г. Тюмень, ул. 50 лет ВЛКСМ 15/1 E-mail: mail@sibproauto.ru

ООО "СИБПРОЕКТАВТОМАТИКА" О

ОГРН 1147232014588

Инструкция по установке программного обеспечения «SPA-WebSCADA-VisualServer» Требования к техническим характеристикам аппаратных вычислительных средств для сервера и автоматизированного рабочего места (APMa) содержатся в таблицах 1, 2 соответственно.

Таблица 1 – Технические требования к серверу

| №, п/п | Параметр                            | Значение        |
|--------|-------------------------------------|-----------------|
| 1      | Частоты работы процессора           | не менее 2 ГГц  |
| 2      | Количество ядер процессора          | не менее 4      |
| 3      | Объем оперативной памяти            | не менее 4 Гб   |
| 4      | Объем дисковой памяти для работы ПО | не менее 100 Гб |
| 5      | Объем дисковой памяти для хранения  | ло 1 Тб         |
| _      | данных телеметрии                   | A               |
| 6      | Операционная система                | Ubuntu 18       |

Таблица 2 – Технические требования к АРМу

| №, п/п | Параметр                            | Значение        |
|--------|-------------------------------------|-----------------|
| 1      | Частоты работы процессора           | не менее 2 ГГц  |
| 2      | Количество ядер процессора          | не менее 2      |
| 3      | Объем оперативной памяти            | не менее 4 Гб   |
| 4      | Объем дисковой памяти для работы ПО | не менее 100 Гб |
| 5      | Браузер                             | Яндекс, Chrome  |

Установка производится на аппаратное вычислительное средство, работающее под управлением операционной системы Ubuntu 18 (установочный образ можно скачать по ссылке: https://releases.ubuntu.com/bionic/ubuntu-18.04.6-desktop-amd64.iso).

Для установки ПО «spa-webscada-visualserver» необходимо скачать экземпляр в файловую систему. Для этого выполнить в консоли (потребуется ввести пароль текущего пользователя Ubuntu):

```
sudo apt install wget -y
cd ~
wget https://sibproauto.ru/files/releases/webscada-build-20210303-
2023.tar.gz
```

## В домашней директории появится архив:

## webscada-build-20210303-2023.tar.gz

Далее необходимо распаковать архив, выполнив в консоли:

tar -xf webscada-build-20210303-2023.tar.gz

После этого необходимо задать имя текущего пользователя *Ubuntu linux\_username* по файловому пути webscada/ansible/install/vars.yml:

linux\_username: test

Далее выполнить команду установки программного обеспечения:

sudo apt install -y ansible

ansible-playbook -v --connection=local --inventory 127.0.0.1, --limit 127.0.0.1 -e ansible\_become\_pass=*'пароль текущего пользователя'* -I ansible\_hosts webscada/ansible/install/install.yml

В результате установятся следующие пакеты:

- СУБД Му SQL версии 5.7;
- веб-сервер Арасhe 2;
- PHP 7.4.

Также будет добавлена конфигурация для веб-сервера Apache необходимая для работы сайта. В каталог /var/www/webscada будут скопированы рабочие файлы системы.

Для проверки работоспособности системы, следует в веб браузере зайти по адресу '*localhost*' (либо ввести **адрес сервера**, на который установлена система). Откроется страница входа (рисунок 1), если страница не открылась, следует убедиться, что:

- ✓ введен правильный адрес в браузере;
- ✓ веб-сервер Арасhе работает.

| Вход            |    |      |  |
|-----------------|----|------|--|
|                 |    |      |  |
| Имя пользовате  | ля |      |  |
| 1               |    |      |  |
|                 |    |      |  |
| Пароль          |    |      |  |
|                 |    |      |  |
|                 |    |      |  |
| 🖉 Запомнить мен | я  |      |  |
|                 |    |      |  |
|                 |    | Вход |  |
|                 |    |      |  |

Рисунок 1 – Страница входа

Если страница входа открылась необходимо ввести:

Имя пользователя: demo, Пароль: jeBe3YbF.

Далее следует нажать кнопку "Вход". Откроется страница системы с окном обзорной мнемосхемы или карты. Если страница открылась, установка успешно завершена.